## PowerPoint Shortcut Keys & Tips

| Keys for deleting and copying text and objects                                            |                               |
|-------------------------------------------------------------------------------------------|-------------------------------|
| То                                                                                        | Press                         |
| Delete one character to the left                                                          | BACKSPACE                     |
| Delete one word to the left                                                               | CTRL + BACKSPACE              |
| Delete one character to the                                                               | DELETE                        |
| Delete one word to the right                                                              | CTPL + DELETE                 |
| Cut selected object                                                                       | CTRL + DELETE                 |
| Copy selected object                                                                      | CTRL + C                      |
| Paste cut or copied object                                                                | CTRL + V                      |
| Undo the last action                                                                      | CTRL + Z                      |
| Keys for moving around                                                                    | in text                       |
| To move                                                                                   | Press                         |
| One character to the left                                                                 | LEFT ARROW                    |
| One character to the right                                                                | RIGHT ARROW                   |
| One line up                                                                               | UP ARROW                      |
| One line down                                                                             | DOWN ARROW                    |
| One word to the left                                                                      | CTRL + LEFT ARROW             |
| One word to the right                                                                     | CTRL + RIGHT ARROW            |
| To the end of a line                                                                      | END                           |
| To the beginning of a line                                                                | HOME                          |
| Up one paragraph                                                                          | CTRL + UP ARROW               |
| Down one paragraph                                                                        | CTRL + DOWN ARROW             |
| To the end of a text box                                                                  | CTRL + END                    |
| To the beginning of a text                                                                | CTRL + HOME                   |
| box                                                                                       |                               |
| To the next title or body text placeholder                                                | CTRL + ENTER                  |
| To repeat the last Find                                                                   | SHIFT + F4                    |
| Keys for working in an o                                                                  | utline                        |
| To                                                                                        | Press                         |
| Promote a paragraph                                                                       | ALT + SHIFT +                 |
|                                                                                           | LEFT ARROW                    |
| Demote a paragraph                                                                        | ALT + SHIFT +                 |
|                                                                                           | RIGHT ARROW                   |
| up                                                                                        | AL1 + SHIF1 + UP ARROW        |
| Move selected paragraphs                                                                  | ALT + SHIFT +                 |
| down                                                                                      | DOWN ARROW                    |
| Show heading level 1                                                                      | ALT + SHIFT + 1               |
| Expand text below a heading                                                               | ALT + SHIFT + PLUS            |
| Collapse text below a                                                                     | ALT + SHIFT + MINUS           |
| heading                                                                                   |                               |
| Show all text or headings                                                                 | ALT + SHIFT + A               |
| Turn character formatting                                                                 | SLASH (/)                     |
| On Of OII                                                                                 | on the numeric keypad         |
| rip rou can use the same ke                                                               | ys in sinde view as you do in |
| outline view to promote and demote paragraphs and to move selected paragraphs up and down |                               |
| Voya for colocting toxt and chiests                                                       |                               |
| Keys for selecting text and objects                                                       |                               |
| To select                                                                                 | Press                         |
| One character to the right                                                                | SHIFT + RIGHT ARROW           |

| One character to the left                    | SHIFT + LEFT ARROW              |
|----------------------------------------------|---------------------------------|
| To the end of a word                         | CTRL + SHIFT +                  |
|                                              | RIGHT ARROW                     |
| To the beginning of a word                   | CTRL + SHIFT +                  |
|                                              | LEFT ARROW                      |
| One line up                                  | SHIFT + UP ARROW                |
| One line down                                | SHIFT + DOWN ARROW              |
| An object                                    | TAB or SHIFT + TAB until        |
|                                              | the object you want is selected |
| All objects (slide view)                     | CTRL + A                        |
| All slides (slide sorter view)               | CTRL + A                        |
| All text (outline view)                      | CTRL + A                        |
| Keys for working in windows and dialog boxes |                                 |
| In a window                                  |                                 |
| То                                           | Press                           |
| Switch to the next program                   | ALT + TAB                       |
| Switch to the previous                       | ALT + SHIFT + TAB               |
| program                                      |                                 |
| Show the Windows Start                       | CTRL + ESC                      |
| menu                                         |                                 |
| Close the active                             | CTRL + W                        |
| presentation window                          |                                 |
| Restore the active                           | CTRL + F5                       |
| presentation window                          |                                 |
| Switch to the next                           | CTRL + F6                       |
| presentation window                          |                                 |
| Switch to the previous                       | CTRL + SHIFT + F6               |
| presentation window                          |                                 |
| Carry out the Move                           | CTRL + F7                       |
| command (Presentation icon                   |                                 |
| menu, menu bar)                              |                                 |
| Carry out the Size command                   | CTRL + F8                       |
| (Presentation icon menu,                     |                                 |
| menu bar)                                    |                                 |
| Minimize the presentation                    | CTRL + F9                       |
| Window<br>Marineira the annexation           |                                 |
| window                                       | CIRL + FI0                      |
| Select a folder in the Oren                  | ALT - 0 to coloct the folder    |
| or Sava As dialog box (File                  | AL1 + 0 to select the folder    |
| menu)                                        | select a folder                 |
| Select a toolbar button in                   | AI T + number                   |
| the Open or Save As dialog                   | (1 for the leftmost button      |
| box (File menu)                              | 2 for the next, and so on)      |
| Update the files visible in                  | F5                              |
| the Open or Save As dialog                   |                                 |
| box (File menu)                              |                                 |
| In a dialog box                              |                                 |
| То                                           | Press                           |
| Switch to the next tab in a                  | CTRL + TAB or CTRL +            |
| dialog box                                   | PAGE DOWN                       |
| Switch to the previous tab in                | CTRL + SHIFT + TAB or           |
| a dialog box                                 | CI'RL + PAGE UP                 |
| Move to the next option or                   | The TAB key                     |
| option group                                 |                                 |
| Move to the previous option                  | SHIFT + TAB                     |
| or option group                              |                                 |

| Move between options in a                             | The arrow keys                             |
|-------------------------------------------------------|--------------------------------------------|
| selected drop-down list box                           |                                            |
| or between some options in                            |                                            |
| a group of options                                    |                                            |
| Perform the action assigned                           | The SPACEBAR                               |
| to the selected button; select                        |                                            |
| or clear the check box                                |                                            |
| Move to an option in a                                | The first letter of the option             |
| selected drop-down list box                           | name                                       |
| Select an option or select or                         | ALT + the letter underlined in             |
| clear a check box                                     | the option name                            |
| Open a selected dron-down                             | ALT + DOWN ARROW                           |
| list hox                                              |                                            |
| Close a selected dron-down                            | FSC                                        |
| list hox                                              |                                            |
| Perform the action assigned                           | ENTER                                      |
| to a default button in a                              |                                            |
| dialog box                                            |                                            |
| Cancel a command and                                  | ESC                                        |
| close a dialog box                                    | Loc                                        |
| In a text hox                                         |                                            |
| Т.                                                    | Duran                                      |
| 10                                                    | Press                                      |
| Move to the beginning of                              | HOME                                       |
| the entry                                             |                                            |
| Move to the end of the entry                          | END                                        |
| Move one character to the                             | The LEFT ARROW or                          |
| left or right                                         | RIGHT ARROW key                            |
| Move one word to the left or                          | CTRL + LEFT ARROW or                       |
| right                                                 | CTRL + RIGHT ARROW                         |
| Select from the insertion                             | SHIFT + HOME                               |
| point to the beginning of the                         |                                            |
| entry                                                 |                                            |
| Select from the insertion                             | SHIFT + END                                |
| point to the end of the entry                         |                                            |
| Select or unselect one                                | SHIFT + LEFT ARROW                         |
| character to the left                                 |                                            |
| Select or unselect one                                | SHIFT + RIGHT ARROW                        |
| character to the right                                |                                            |
| Select or unselect one word                           | CTRL + SHIFT + LEFT                        |
| to the left                                           | ARROW                                      |
| Select or unselect one word                           | CTRL + SHIFT +                             |
| to the right                                          | RIGHT ARROW                                |
| Keys for working with menus                           |                                            |
| You can choose any menu command by using the keyboard |                                            |
| Just press ALT followed by th                         | e letter underlined in the menu            |
| name and then press the letter                        | underlined in the command                  |
| name                                                  | undermied in the commund                   |
| To                                                    | Drogg                                      |
|                                                       | Press                                      |
| Display a shortcut menu that                          | SHIFT + F10                                |
| snows a list of commands                              |                                            |
| relevant to the selected                              |                                            |
|                                                       |                                            |
| Display the program                                   | ALT + SPACEBAR                             |
| Control menu                                          |                                            |
| Select the next or previous                           | DOWNLAD - C                                |
| •                                                     | DOWN ARROW or                              |
| menu command                                          | DOWN ARROW or<br>UP ARROW                  |
| menu command<br>Select the menu to the left           | DOWN ARROW or<br>UP ARROW<br>LEFT ARROW or |

| Switch between a submenu       | LEFT ARROW or                 |
|--------------------------------|-------------------------------|
| and its main menu              | RIGHT ARROW                   |
| Keys for working with toolbars |                               |
| То                             | Press                         |
| Make the menu bar active       | F10                           |
| Select the next or previous    | CTRL + TAB or CTRL +          |
| toolbar                        | SHIFT + TAB                   |
| Select the next or previous    | The TAB key or SHIFT +        |
| button or menu on the active   | TAB                           |
| toolbar                        |                               |
| Open the selected menu         | ENTER                         |
| Perform the action assigned    | ENTER                         |
| to the selected button         |                               |
| Enter text in the selected     | ENTER                         |
| text box                       |                               |
| Select an option in a drop-    | The arrow keys to move        |
| down list box or in a drop-    | through the options, then     |
| down menu on a button          | ENTER to select the option    |
| Slide show controls            |                               |
| You can use the following s    | shortcuts while running your  |
| slide show in full-screen mo   | ode.                          |
| То                             | Press                         |
| Advance to the next slide      | N, ENTER, or the              |
|                                | SPACEBAR                      |
|                                | (or click the mouse)          |
| Return to the previous slide   | P or BACKSPACE                |
| Go to slide <number></number>  | <number>+ENTER</number>       |
| Display a black screen, or     | В                             |
| return to the slide show       |                               |
| from a black screen            |                               |
| Display a white screen, or     | W                             |
| return to the slide show       |                               |
| from a white screen            | ~                             |
| Stop or restart an automatic   | S                             |
| slide show                     | FGG                           |
| End a slide show               | ESC                           |
| Erase on-screen annotations    | E                             |
| Go to next hidden slide        | H                             |
| set new timings while          | 1                             |
| Lice original timings while    | 0                             |
| rehearsing                     | 0                             |
| Lise manage alights advance    | М                             |
| while rehearsing               | IVI                           |
| Return to the first slide      | Both mouse buttons for 2      |
| Return to the first side       | seconds                       |
| Change the pointer to a pen    | CTRL + P                      |
| Change the pen to a pointer    | CTRL + A                      |
| Hide the pointer and button    | CTRL + H                      |
| temporarily                    |                               |
| Hide the pointer and button    | CTRI + I                      |
| always                         |                               |
| Display the shortcut menu      | SHIFT + F10 (or right-click)  |
| Tip You can press F1 during    | a slide show to see a list of |
| controls.                      |                               |
|                                |                               |

| Keys for using the Office Assistant                     |                                |
|---------------------------------------------------------|--------------------------------|
| To perform most of the following, the Assistant must be |                                |
| active.                                                 |                                |
| То                                                      | Press                          |
| Make the Assistant balloon                              | ALT + F6; repeat until the     |
| active                                                  | balloon is active              |
| Select a Help topic from the                            | ALT + number                   |
| topics the Assistant displays                           | (ALT + 1  is the first topic,  |
|                                                         | ALT + 2 is the second, etc.)   |
| See more Help topics                                    | ALT + DOWN ARROW               |
| See previous Help topics                                | ALT + UP ARROW                 |
| Close an Assistant message                              | ESC                            |
| Get Help from the Assistant                             | F1                             |
| Display the next tip                                    | ALT + N                        |
| Display the previous tip                                | ALT + B                        |
| Close a tip                                             | ESC                            |
| Show the Assistant in a                                 | TAB to select the Office       |
| wizard, or turn off Help                                | Assistant button, then the     |
| with the wizard                                         | SPACEBAR to show the           |
|                                                         | Assistant or turn of Help with |
|                                                         | the wizard                     |